## SSO ID से STUDENTS / CITIZENS द्वारा पीजी में प्रवेश हेतु ऑनलाइन प्रवेश फॉर्म भरने के steps

1. http://www.hte.rajasthan.gov.in url को address bar में लिखे।

2. प्रवेश हेतु Admissions बटन पर क्लिक करें एवं Department of College Education में Post Graduate Admissions का चयन करें I

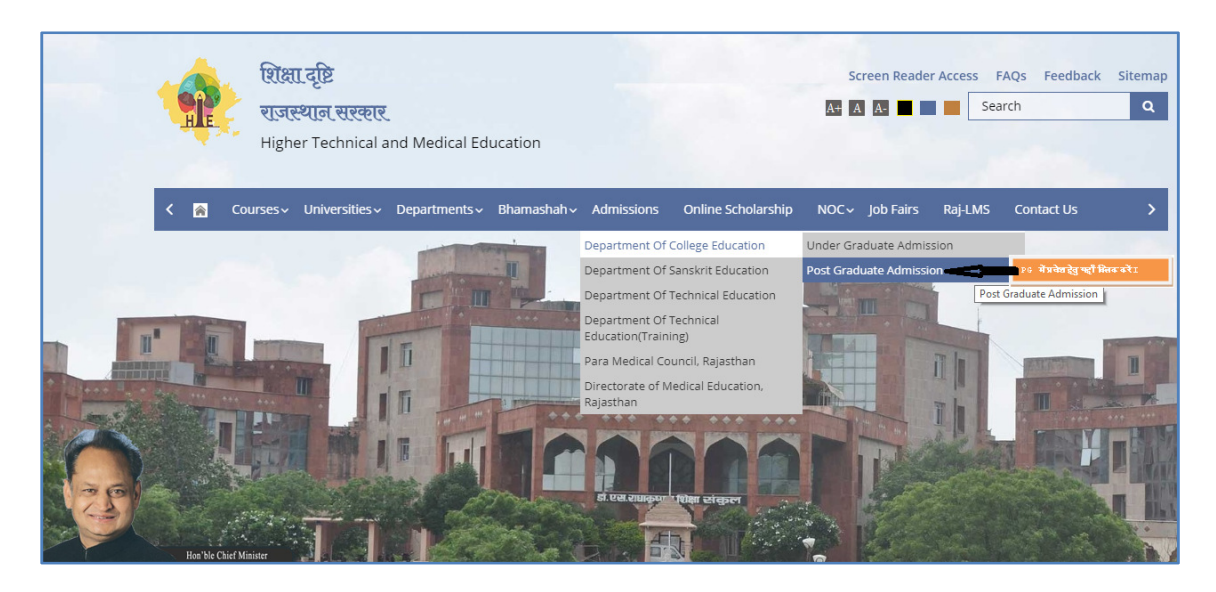

- 3. इसके बाद वेब पेज पर Click Here for Online Admission क्लिक करें |
- 4. ये क्लिक आपको sso.rajasthan.gov.in वेबसाइट पर डायरेक्ट करेगा, जो की अगलामा में दिखाई गयी है I यदि आपकी SSO Id बनी हुई हैं तो आप इस वेब पेज पर अपना User Name एवं Password टाइप कर लॉग इन करें I यदि SSO Id बनी हुई नहीं है तो Registration हेतु निम्न प्रक्रिया अपनाए :-

| Rajasthan Single Sign On v13.1<br>One Digital Identity for all Applications                                                                                                    |                                                                           | English   हिन्दी                                     |
|----------------------------------------------------------------------------------------------------|---------------------------------------------------------------------------|------------------------------------------------------|
| G2G APPS                                                                                                    | Login                                                                     | Reg                                                  |
| 161                                                                                                    | DCEAPP.TEST                                                               |                                                      |
| G2C/ G2B APPS                                                                                                    |                                                                           |                                                      |
| 117                                                                                                    | <sup>3</sup> <sup>2</sup> <sup>3</sup> <sup>1</sup> <sup>2</sup>          | 6 Enter Captcha 2                                    |
| IDENTITIES                                                                                                    | L                                                                         | ogin                                                 |
| 1 3 7 5 9 9 4 1                                                                                                    | I Forgot my Digital Ident I Forgot my Password. C                         | iity (SSOID). <u>Click Here</u><br>l <u>ick Here</u> |
| 🔍 This website uses 'Cookies' to give you the best and most personalized experience and to improve the site performance. 'Cookies' Markan's and the site performance. 'Cookies' आपको सर्वोत्तम एवं संबंधित अनुभव देने एवं साईट के बेहतर सम्पादन के लिए यह वेबसाइट 'कुकीज़' का उपयोग करती है। 'कुकीज़' एक टेक्स्ट फा | ' are simple text files which safel<br>इल है जो कि आपके कंप्यूटर पर ही सु | y resides on your computer. 🛛 🗙<br> रक्षित रहती है   |

| Rajasthan Single Sign On v13.1<br>One Digital Identity for all Applications |           |                 | English   हिन्दी |
|-----------------------------------------------------------------------------|-----------|-----------------|------------------|
| G2G APPS                                                                    | Login     | R               | egistration      |
| 1 6 1                                                                       | Citizen   | Udhyog          | Govt. Employee   |
| G2C/ G2B APPS                                                               | ETZ.      | र्जीधार<br>आधार | f                |
| 117                                                                         | Bhamashah | Aadhaar         | Facebook         |
| IDENTITIES                                                                  | G         |                 |                  |
| 1 3 7 5 9 9 4 1                                                             | Google    | Twitter         |                  |

- (i) रजिस्ट्रेशन हेतु उपरोक्त पांच में से एक id होना जरुरी है। ऊपर दिखाये गए google से अभिप्राय आपकी gmail id से है।
- (ii) उपरोक्त चार ids में से जो भी एक आपके पास है उस पर क्लिक करे तथा वांछित सूचना भर कर next पर क्लिक करे | रजिस्टर होने के बाद स्क्रीन पर एक अलर्ट प्राप्त होगा जो आपके रजिस्ट्रेशन डिटेल्स के बारे में सूचना देगा |

Rajasthan Single Sign On  $_{\rm v13.1}$ English | हिन्दी One Digital Identity for all Applications Login Registration **G2G APPS Type Username** Digital Identity (SSOID/ Username) 161 Password G2C/G2BAPPS Type Password 1 0 5 4 2 Enter Captcha 🛛 😷 117 8 Login **IDENTITIES** 13759941 🗘 I Forgot my Digital Identity (SSOID). <u>Click Here</u> C I Forgot my Password. Click Here

अब नीचे दिए गए पेज पर Username, पासवर्ड और captcha कोड दर्ज कर लॉग इन करц

5. इसके उपरांत rajasthan single sign on पेज दिखाई देगा जिस पर Citizen Apps (G2C) पर क्लिक करें।

|          | GOVERNMENT OF                               | RAJASTHAN     |                   |                   | 0                      | RJJP200218004449 |                 |                                          |           |        |
|----------|---------------------------------------------|---------------|-------------------|-------------------|------------------------|------------------|-----------------|------------------------------------------|-----------|--------|
| ▣        | <ul> <li>Active Apps</li> </ul>             | Inactive Apps | Maintenance       |                   |                        |                  | s               | ORT BY 👻 🔍 Quic                          | k Search  | SIMPLE |
|          | Citizen Apps (G2C)                          |               | DMFT<br>RAJASTHAN | C.                | Raj-eGyan              | Te-Library       |                 | LITES                                    | MADARSA   | E      |
| ₹        | BSBY                                        | DCEAPP        | DMFT              | DMRD              | E-LEARNING             | E-LIBRARY        | E-MITRA REPORTS | LITES                                    | MADARSA   |        |
| لطا<br>م | ्यू प्रज्ये<br>जित्त देवाइल्प्यून<br>द्वीरण | -             | NAAS -            | Bioscope          | <b>रिंग</b> राज<br>काज | 色                | C               |                                          | RAJ SHARE |        |
|          | MJ3A RURAL                                  | PANCHAYAT     | RAA3              | RAJ BIOSCOPE      | RAJ E-OFFICE           | RAJ E-SIGN       | RAJ MASTERS     | RAJ SAMPARK                              | RAJ SHARE | RA     |
|          | $\bigcirc$                                  | Crajdharaa    | RajMail           |                   | L <sup>D</sup>         | <b>_</b>         |                 | et et et et et et et et et et et et et e | ₹PP       |        |
|          | RAJCHAT                                     | RAJDHARAA     | RAJMAIL           | RAJSMS (OFFICIAL) | RAJVISTA               | RAJVISTA (SDRI)  | RCMS            | REAMS                                    | RPP       |        |
|          |                                             | E.            | ل 🖌               |                   |                        |                  |                 |                                          |           |        |
|          | SCHOLARSHIP                                 | SIPF          | VOICE ENROLLMENT  |                   |                        |                  |                 |                                          |           |        |

6. इसके बाद अगले वेब पेज पर विभिन्न आइकॉन नजर आयेंगे इनमे से DCEAPP आइकॉन को क्लिक करे |

| C Secur                    | e   https://sso.rajasthan          | .gov.in/dashboard |                                   |                   |                 |                                   |                           |                 | ☆ :                       |
|----------------------------|------------------------------------|-------------------|-----------------------------------|-------------------|-----------------|-----------------------------------|---------------------------|-----------------|---------------------------|
| GOVERNMEN                  | AN SINGLE SIGN-C<br>T OF RAJASTHAN | ON (SSO) 9.3      |                                   | 8                 | RJJP20021800444 | <b>N</b>                          |                           |                 | <b></b>                   |
| Applications               | 🕈 Bill Payments 🖌                  | Maintenance       |                                   |                   |                 |                                   | SORT BY - Q. Qu           | ick Search      | SIMPLE VIEW               |
| 0                          | $(\bigcirc)$                       | -                 | र्थी अन्माशाह<br>योजना            | III BPAS          | BRSY            | Bhancholt Seazhya<br>Benna Vijana | Ē                         | Ø               |                           |
| APPLICATION                | ARMS LICENCE                       | ARTISAN REG.      | BHAMASHAH                         | BPAS (UDH)        | BRSY            | BSBY                              | BUSINESS REG.             | CHALL Departmen | t of College Education (D |
| 0                          | -0                                 |                   |                                   |                   | Ac              | effeatth Record                   |                           | Raj-eGyan       | · .                       |
| DIGITAL VISITO<br>REGISTER | R DMRD                             | DRUG CONTROL      | DRUG CONTROL<br>ORGANIZATION(DCO) | EBAZAAR           | E-DEVASTHAN     | EHR                               | EID                       | E-LEARNING      | ELECTRICAL                |
| Te-Library                 | Ś                                  | Ś                 | 曫                                 |                   | 6               | -0                                | 9                         |                 | <b>(</b>                  |
| E-LIBRARY                  | E-MITRA                            | E-MITRA REPORTS   | EMPLOYMENT                        | FOREST & WILDLIFE | GEMS            | GSP CONSULTANCY                   | GST HOME PORTAL           | HSMS TAD        | HTE                       |
| SP                         | ISTART                             | Kulling Tulkur    |                                   | MADABSA           | Ħ               |                                   |                           |                 | -                         |
| IFMS-RAJSSP                | ISTART                             | ITI APP           | LDMS                              | MADARSA           | METROLOGY       | MINES                             | MJSA                      | MSME            | PANCHAYAT                 |
|                            | (3)                                |                   | S                                 | Raj               | to              | *                                 | र्षे<br>विषणम्<br>भारतमान | <b>e i</b> i    | HELPDESK                  |

7. ये आइकॉन आपको एडमिशन पेज पर डायरेक्ट कर देगा । इसमें बायीं और PG Online Admission के Click here for Application Form को क्लिक करें।

| Apps ★ Bookmarks M GMAIL | 💾 🎰 राजस्थान विधान सभा 🗧 Google                                                                                                    | DCE 🖞 🖞 DCE Circ 🖞 OLD Circ 🥝 PayManager G                                                                                                    | » Other bool |
|--------------------------|----------------------------------------------------------------------------------------------------|----------------------------------------------------------------------------------------------------|--------------|
|                          | rejeathen.gov.in                                                                                                    | There is a straight                                                                                                    |              |
|                          | Higher & Technical Education<br>उच्च एवं तकनीकी शिक्षा                                                                                                    | Human   Galto Social Kar<br>200   Di puntipenderregistration Social   Sect to<br>300                                                                                                    |              |
| l                        |                                                                                                    |                                                                                                    |              |
|                          | Department of College                                                                                                    | e Education - Online Admission                                                                                                    |              |
|                          | General Instructions Important Admission Dates Admis                                                                                                    | sion Policy 2017-18 PAQs                                                                                                    |              |
|                          | जामाम्म मिर्देश जमातक हेजु महाराज पूर्ण लिभियों प्रव                                                                                                    | e-Mitra Service Rates<br>सामीनि 2017-10 प्रायः पूर्व जाने समे सम्म                                                                                                    |              |
|                          | Online Admission in PG Courses                                                                                                    | Online Admission in UG Courses                                                                                                    |              |
|                          |                                                                                                    |                                                                                                    |              |
|                          | 1. List of colleges accepting Common Admission Form                                                                                                    | 1. List of Colleges                                                                                                    |              |
|                          | List of colleges accepting Common Admission form     List of Colleges                                                                                                    | र्द Un of Colleges<br>महाविद्यालयों की यूची                                                                                                    |              |
|                          | । Un of colleges accepting Common Admitision Form<br>। Live of Colleges<br>সংগীৰ সুগলেই কি বৃষ্ট                                                                                                    | Lon of Company     workspread के मुख्ये     workspread के मुख्ये     Support from Milling     workspread to be the server                                                                                                    |              |
|                          | Liur of colleges accepted Common Admission Form     Use of Colleges     représented Segué     représented Segué     Segue of norm Illing     représented Sectors                                                                                                    | 1         Line of Colorge           averDequent di typh           2         Stapa of form Wileg           ordin parts & type           1         Clock have for Application form.                                                                                                    |              |
|                          | Cost of colleges excepting Common Admission Form      Cost of Colleges     excepting Colleges     excepting Colleges     excepting Colleges     excepting Colleges     excepting Colleges     excepting     excepting Colleges     excepting     excepting     exceptin | L Uns of Colleges<br>writegrand the spin<br>of and the spin<br>of and the spin<br>spin and the spin<br>and the spin<br>spin and the spin<br>and the spin<br>spin and the spin<br>and the spin<br>spin and the spin<br>spin and the spin and the spin<br>spin and the spin and the spin and the spin<br>spin and the spin and the spin and the spin and the spin<br>spin and the spin and the spin and                                           |              |
|                          | Cost of callings a suspering Common Admission Form     Cost of Callings     Annotation and a supplementation of the supplementation of the supplementation  | Le set Colleges     workEquired th spb     Colleges     Colleges                                                                                                    |              |
|                          | Coll of Calings excepting Common Admission Form     Control College     Control College     Control College     Control College     Control College     Control College     Control College     College     C | L Un of Colongen     marilequination Ring     Degrad from Ring     degrad from Ring     degrad     degrad     degr                                                                                                    |              |
|                          | Const of callages excepting Common Admission Form      Const of Callages     Const of Callages     Const     Const of Callages     Const     Const of Callages     Const    | L         Liter of Colleges<br>and Regressed this right           2         State of Colleges<br>and Regress of Colleges<br>and Regress of Colleges<br>and Colleges<br>and Regress of Colleges<br>and |              |
|                          | Cost of callings excepting Common Admission Form      tot of Callings     excepting Common Admission Form      access of Callings     excepting Common Admission Form      costs of Callings     costs of Callings     costs of Callings     costs of Callings     costs of Callings     costs of Callings     costs of Callings     costs of Callings     costs of Callings     costs     costs     co | L Los of Colleges     workspread the rgth     workspread the rgth     workspread the rgth     Colleges     Colleges                                                                                                    |              |
|                          | Cold and allogue excepting Common Admission Form     Contract College     Contract College     Cold and College     Cold and College     Cold and College     Cold and College     Cold and College     Cold and College     Cold and College     Cold and College     Cold and College     College     Colle | L         Lans of Colleges<br>markequinest de signification<br>de la faces de la signification<br>de la faces de la faces de la signification<br>de la faces de la signification<br>de la faces de la faces de la faces de la faces de la faces de la signification<br>de la faces de la faces de la                                                                          |              |

सम्पूर्ण राजकीय महाविद्यालयों की सूची एवं उनमें संचालित स्नातकोत्तर पाठ्यक्रमों की सूची प्राप्त होगी | 8.

| M Se × Hij ×                                    |                                                                                                    | Hij 🗙 🗸 Nc 🗙 💙                                                                                                    | 🖻 dc 🗙 🗸                                | M mi × New⊺ ×                                                     | Hi × Hi × 🗋 16         | ×           |                         |
|-------------------------------------------------|----------------------------------------------------------------------------------------------------|----------------------------------------------------------------------------------------------------|-----------------------------------------|-------------------------------------------------------------------|------------------------|-------------|-------------------------|
| $\leftrightarrow$ $\rightarrow$ C $\triangle$ 0 | 164.100.222.109/dceappt                                                                                                    | est/DCE_Application/Coll                                                                                                | ege_ListPG                              | .aspx                                                             |                        |             | ९ 🕁 🛞 🙈 :               |
| 👯 Apps ★ Bookma                                 | arks M GMAIL 🗋 👜                                                                                                    | राजस्थान विधान सभा 👘 G                                                                                                  | Google 🗋                                | DCE 🗋 🗋 DCE Circ                                                  | 🗋 OLD Circ 🙆 PayMan    | ager G ×    | Other bookmarks         |
|                                                 | rajaəthan.gov.in                                                                                                    |                                                                                                    |                                         | THEFT                                                             | المربولة مرار          |             |                         |
|                                                 | Department of College Education S50 10: pushpendersghuvanity   Log out   Back to S00 00: Comparison (Log out   Back to S00 00: Comparison (Log out |                                                                                                    |                                         |                                                                   |                        |             |                         |
|                                                 |                                                                                                    | Sel                                                                                                    | ect C                                   | ourse as M.                                                       | A.                     |             |                         |
|                                                 | Government PG Colleges                                                                                                    | M.                                                                                                    | Sc., or                                 | M.Com                                                             | Select                 | District    |                         |
|                                                 | । जिस स्वालकोरनार को से में राजकीय म<br>• Select PG Course from the dro                                                                                                    | हाबियुरासन में प्रवेश के सिए आवेदन करना चाह<br>p-down in which you want to apply in<br>Select Course<br>Select District | ते हैं उसके चलन की :<br>Government Coll | greun jeg srenee of et erro<br>ege.<br> - ALL<br> - ALL<br>Submit | रस्1<br>Т<br>Т         |             |                         |
|                                                 | Sr.No College Name                                                                                                    | Affiliating University                                                                                                  | District                                | Application Invited for                                           | Nodal Officer          | Contact No. |                         |
|                                                 | 1 Government College, Ajmer                                                                                                    | M.D.S.University,Ajmer                                                                                                  | Ajmer                                   | M.A.(Economics)                                                   | Dr. ANIL KUMAR DADHICH | 1452460946  |                         |
|                                                 | 2 Government College, Ajmer                                                                                                    | M.D.                                                                                                    |                                         | M.A.(Economics)SFS                                                | Dr. ANIL KUMAR DADHICH | 1452460946  |                         |
|                                                 | 3 Government College, Ajmer                                                                                                    | Click Colle                                                                                                    | ge                                      | M.A.(English)                                                     | Dr. ANIL KUMAR DADHICH | 1452460946  |                         |
|                                                 | 4 Government College, Ajmer                                                                                                    | M.D.                                                                                                    | <u> </u>                                | M.A.(English)SFS                                                  | Dr. ANIL KUMAR DADHICH | 1452460946  |                         |
|                                                 | 5 Government College, Ajmer                                                                                                    | M.D.S.U. gmer                                                                                                    | Ajmer                                   | M.A.(Geography)                                                   | Dr. ANIL KUMAR DADHICH | 1452460946  |                         |
|                                                 | 6 Government College, Ajme                                                                                                    | M.D.S.University.Ajmer                                                                                                  | Ajmer                                   | M.A.(Geography)SFS                                                | Dr. ANIL KUMAR DADHICH | 1452460946  | •                       |
| 📀 💿 🤇                                           | 164.100.222 🚺 OA                                                                                                    | P 2017-18                                                                                                    | ns fo                                   |                                                                   |                        |             | EN 4:43 PM<br>02-Jul-18 |

- इस सूची में से ऊपर दिए गए ड्राप-डाउन की सहायता से इच्छित कोर्स का चयन करें |यह कोर्स जिन महाविद्यालयों में संचालित है उन महाविद्यालयों की लिस्ट नीचे खुल जायेगी |लिस्ट को छोटा करने के लिए आप जिले अनुसार फ़िल्टर भी कर सकते हैं |
- 10. महाविद्यालय के नाम पर क्लिक करने पर चयनित महाविद्यालय का इच्छित कोर्स का आवेदन फॉर्म खुल जाएगा। आवेदन करते समय फॉर्म के ऊपर बाम्रीं ओर आपके द्वार□चयनित महाविद्यालय क□नाम देख कर यह सुनिश्चित कर लें कि यह आवेदन आपके द्वारा⊐चहो गए महाविद्यालय क⊓ही है | (नोट: उदयपुर जिले की महिला अभ्यर्थी मीरा कन्या महाविद्यालय, उदयपुर में आवेदन करते समय इसे जांच लें) 2 û 103.203.139.231/dceapp/DCE\_Application/College\_ListPG.aspx

٦

|                         | rajaəthan.gov.in                                                                                       | THE A A A A A A A A A A A A A A A A A A A                                                                                     | The                      | TANK                                                                                   | Line selling                                         |              |
|-------------------------|----------------------------------------------------------------------------------------------------|----------------------------------------------------------------------------------------------------|--------------------------|----------------------------------------------------------------------------------------|------------------------------------------------------|--------------|
|                         | Departmer<br>Government o                                                                              | nt of College Educati<br>f Rajasthan                                                                                          | on                       |                                                                                        | SSO ID: DCEAPRTEST   Log out   Back to SSO           |              |
| Govern<br>• জি<br>• sel | nment PG Colleges<br>स्लातनोत्तर कोर्स में राजनीय महा<br>ect PG Course from the drop-<br>Click College | विद्यालय में प्रवेश के लिए आवेदन करना चाहते हैं<br>down in which you want to apply in Gov<br>Select Course<br>Select District | उसके चयन क<br>ernment Cc | Select Cour<br>M.Com<br>Ingless Big Streets Bit<br>Inge.<br>(M.A.(Sociality))<br>Alwar | rse as M.A. M.Sc., or<br>المعربية<br>Select District | Back         |
| Sr.No                   | Colleg                                                                                                 | Affiliating University                                                                                                    | District                 | Application Invited for                                                                | Nodal Officer                                        | Contact No.  |
| 1                       | B.S.R. Government Arts College,<br>Alwar                                                               | R.R.Bhrithari Matsya University,Alwar                                                                                         | Alwar                    | M.A.(Sociology)                                                                        | Dr. V.K. VERMA                                       | 0144-2732336 |

## आवेदन फॉर्म भरने हेतु निर्देश :-

 LAST QUALIFYING EXAMDETAILS"में आवेदक को अर्हकारी (स्नातक) परीक्षा, जिसके आधार पर प्रवेश हेतु आवेदन कर रहे हैं, का विवरण देना होगा । इसमें Faculty(Arts/ commerce/science/other), Course Name(B.A./B.Sc./B.Com./other), Course Type (Pass/ Honours), Scheme of Exams:-

| Select                        |
|-------------------------------|
| Annual (3 Years)              |
| Semester (3 Years)            |
| Integrated Annual (4 Years)   |
| Integrated Semester (4 Years) |
| Other                         |

Study from State, Name of the University, व Passing Yearचयन कर भरें | जिन विषयों में आपने अर्हकारी (स्नातक) परीक्षा उत्तीर्ण की है "Subject Opted" में अंक तालिका के आधार पर नाम चयनित करें | Pass Course में तीन व Honours में दो विषयों के नाम ( Honour a Subsidiary विषय ) भरा जाना है IPassing Year 2019 से पूर्व का होने पर अंतराल प्रमाण पत्र (GapCertificate)भर कर अपलोड करना है |

स्नातक स्तर पर रहे विषय का <mark>च्</mark>रयन करें I

| Faculty *                |                   | 275                             | •        |
|--------------------------|-------------------|---------------------------------|----------|
| Course Name *            | $\backslash$      | B.A                             | •<br>•   |
| Course Type *            | $\langle \rangle$ | Pass Course                     | •        |
| Scheme Of Exams *        | $\sim$            | Annual (3 Years)                | v        |
| Study from State *       | N                 | Rajasthan                       | v        |
| Name of the University * | (                 | University of Rajasthan, Jaipur | <b>v</b> |
| Passing Year •           |                   | 2018                            | <b>v</b> |
| Subjects Opted           |                   | Subject-II Subject-III          |          |
|                          |                   | Select V                        |          |

स्नांतक परीक्षा उत्तीर्ण करने के पश्चात Additional Subject की परीक्षा उत्तीर्ण की हो तो Yes पर क्लिक करें I विषय का नाम भरना होगा I

2. Marks details में स्नातक परीक्षा से सम्बंधित चाहा गया विवरण प्रस्तुत करना है । रोल नम्बर व Enrolrment No. भरना है । Type of Study में नियमित / स्वयंपाठी / पत्राचार में से जो आप पर लागू हो, का चयन करे । नियमित होने पर महाविद्यालय का नाम भरें । इसके पश्चात पूर्णांक व प्राप्तांक भरने है । प्रतिशत स्वत: भर जावेगा । Result में Pass व Supplementary विकल्प में से जो सही है , का चयन करें । Supplementary परिणाम होने पर विषय का नाम भरें जिसमें पूरक रहें हैं ।

| Marks Detail (Graduation)                                            |                       |                              |                     |             |                |            |          |
|----------------------------------------------------------------------|-----------------------|------------------------------|---------------------|-------------|----------------|------------|----------|
| Roll No.                                                             | Enrollment No.        | Type of Study                | Name of College     | Total Marks | Marks Obtained | Percentage | Result   |
|                                                                      |                       | Select 🔻                     |                     |             |                |            | Select 🔻 |
| Do you have optional subjects in graduation course for which you are |                       |                              |                     |             |                |            |          |
|                                                                      | applying?             |                              |                     |             |                |            |          |
|                                                                      | जिस विषय में आप आवेदन | न कर रहे हैं क्या वह विषय रू | नालक स्तर पर रहा है |             |                |            |          |
|                                                                      | ÷ •                   |                              |                     |             |                |            |          |

- 3. आवेदित स्नातकोत्तर विषय यदि स्नातक स्तर पर नहीं रहा है तो "No" प्रदर्शित होगो I
- 4. यदि आप स्नातक स्तर पर रहे विषय वाले स्नातकोत्तर विषय के लिए आवेदन कर रहे हैं तो *"YE*S" प्रदर्शित होगा और आपको स्नातक परीक्षा तीनो वर्ष / सेमेस्टर वार उस विषय के पूर्णांक व प्राप्तांक का विकरण भरना है

| Do                             | ou have optional subjects in gr                      | aduation course for | ® Yes ◎ No     |                    |                |  |  |  |  |
|--------------------------------|------------------------------------------------------|---------------------|----------------|--------------------|----------------|--|--|--|--|
| whi                            | which you are applying?                              |                     |                |                    |                |  |  |  |  |
| जिस                            | जिस विषय में आप आवेदन कर रहे हें क्या वह विषय स्नातक |                     |                |                    |                |  |  |  |  |
| स्तर                           | स्तर पर रहा है ? *                                   |                     |                |                    |                |  |  |  |  |
| Fill Marks (Graduation) of the | Subject Applied for                                  |                     |                |                    |                |  |  |  |  |
| केवल आवेदित विषय के स्नातव     | गरीक्षा के अंक शरें                                  |                     |                |                    |                |  |  |  |  |
| Sociolo                        | gy Part-I                                            | Sociolog            | gy Part-II     | Sociology Part-III |                |  |  |  |  |
| Total Marks                    | Obtained Marks                                       | Total Marks         | Obtained Marks | Total Marks        | Obtained Marks |  |  |  |  |
|                                |                                                      |                     |                |                    |                |  |  |  |  |

 दसवीं कक्षा की अंकतालिका के आधार पर आवेदन पत्र में चाही गयी व्यक्तिगत जानकारियां भरें । आधार संख्या अथवा आधार एनरोलमेंट संख्या भरी जानी आवश्यक है।

| PERSONAL DETAILS (ALL INFORMATION SHOULD BE AS PER X MARKSHEET | )                           |   |          |
|----------------------------------------------------------------|-----------------------------|---|----------|
| व्यक्तिगत जानकारियाँ (दसवीं की अंकतालिका के अनुसार)            |                             |   |          |
| Name of Applicant*                                             | DCEAPPTEST                  |   |          |
| Father's Name*                                                 |                             |   |          |
| Mother's Name*                                                 |                             |   |          |
| Gender*                                                        | Male      Female      Other |   |          |
| Date of Birth*                                                 | 12/10/1989                  |   |          |
| Mobile No. (To receive SMS for admission)*                     | +91- 9999674614             |   | 0        |
| Email ID                                                       | rahul.kothari@devitpl.com   |   |          |
| Voter id No                                                    |                             |   |          |
|                                                                | Aadhar No O Enrollment No   |   |          |
| Aadhar Enroliment No./Aadhar No.*                              | 494911987836                |   |          |
| Bhamashah Card No.                                             |                             |   |          |
| Category*                                                      | General                     | Y | •        |
| Caste Name *                                                   | Rajpur                      |   |          |
| Are you Differently Abled (DIVYANG) ?*                         | O Yes  No                   |   |          |
| (Refer, Point No. 6.2 of Admission Policy)                     |                             |   | <b>@</b> |
| Do you belong to minority?*                                    | O Yes  No                   |   |          |
| Are you Wife/Ward of defence/CAPF personnel ?*                 | O Yes 🖲 No                  |   |          |
| (Refer, Point No. 6.4 of Admission Policy)                     |                             |   | 0        |
| Are you from BPL family?*                                      | O Yes 🖲 No                  |   |          |
|                                                                |                             |   | <b>@</b> |
| Are you Kashmiri Migrant?*                                     | O Yes  No                   |   |          |
| (Refer, Point No. 6.5 of Admission Policy)                     |                             |   |          |
|                                                                |                             |   |          |

6. "ADDRESS DETAILS" के तहत राजस्थान के मूल निवासी होने पर"YES" क्लिक करें तथा अन्य आवेदक "NO" पर क्लिक करें । इसके उपरांत अपना वर्तमान पता तथा स्थायी पता भरें । यदि दोनों ADDRESS समान हो तो वर्तमान पता भरने के बाद"COPY" पर क्लिक करें । जिससे स्थायी पता स्वतः ही भर जायेगा ।

| ADDRESS DETAILS   |                               |                   |                     |                     |   |
|-------------------|-------------------------------|-------------------|---------------------|---------------------|---|
| Nationality*      |                               | ❀ Indian ○ Others |                     |                     |   |
| Are you a bon     | afide resident of Rajasthan?* | ® ves ◎ No        |                     |                     |   |
| Present Address : |                               |                   | Permanent Address : |                     |   |
| House/Lane No.*   | Shyam Nagar, Jhotwara         |                   | House/Lane No.*     | Shyam Nagar, Jhotwa |   |
| State*            | Rajasthan 🔻                   | Copy              | State*              | Rajasthan           | • |
| District*         | vuqiat                        |                   | District*           | Jaipur              | Ŧ |
| Tehsil/City/Town* | Jaipur 🔻                      |                   | Tehsil/City/Town*   | Jaipur              | Ŧ |
| Pin Code*         | 302012                        |                   | Pin Code*           | 302012              |   |

7. "CLAIM FOR BONUS MARK" यदि आवेदक बोनस अंक हेतु आवेदन करता है तो yes पर क्लिक करना होगाऐसे आवेदक प्रवेश नीति के बिंदु 6.7.1 से 6.7.10 के सम्बंधित नियमों का अध्ययन अवश्य कर लें IBonus Typeमें ड्राप-डाउन में जिस प्रकार के बोनस हेतु दावा करना चाहते हैं उसका चयन करें I

| (4) CLAIM FOR BONUS MARKS |                                                                                                    |            |   |  |  |
|---------------------------|----------------------------------------------------------------------------------------------------|------------|---|--|--|
|                           | (4.1) Are you claiming for bonus marks?*                                                                                                    | ● Yes ◎ No |   |  |  |
|                           | (4.1.1) Bonus Type<br>प्रवेश नीति 2019-20 के बिंद्र 6.7.1 से 6.7.10 के अनसार किसी एक गतिविधि के बोनस अक                                                                                                    | Select-    | Y |  |  |
|                           | देय है । अभ्यर्थी अधिकतम बोनस अंक वाली गतिविधि का चयन कर सम्बन्धित प्रमाण पत्र ही                                                                                                    |            |   |  |  |
|                           | अपलोड करे                                                                                                    |            |   |  |  |
|                           | (4.1.2) Bonus Related Certificate Issue Date                                                                                                    |            |   |  |  |
|                           | (4.1) Are you claiming for bonus marks?*<br>(4.1.1) Bonus Type<br>प्रवेश नीति 2019-20 के बिद्ध 6.7.1 से 6.7.10 के अनुसार किसी एक गतिविधि के बोनस अक<br>देय है। अभ्यर्थी अधिकतम बोनस अंक वाली गतिविधि का चयन कर सम्बन्धित प्रमाण पत्र ही<br>अयलोठ करे<br>(4.1.2) Bonus Related Certificate Issue Date | ♥ Yes ◎ No | • |  |  |

8. "Educational Background" दसवीं एवं बारहवीं/समकक्ष कक्षा का विवरण भरें ।

| EDUCATIONAL BACKGROUND                                                                                                    |       |   |          |                |                                       |     |         |             |                |            |        |   |
|----------------------------------------------------------------------------------------------------|-------|---|----------|----------------|---------------------------------------|-----|---------|-------------|----------------|------------|--------|---|
| Note:- (i) "if you have Grading result in X CESE, then convert your grade into marks. For marks conversion click on <u>http://www.icbse.com/izba/</u><br>(ii) ঠাৰু মুখ্যাৰ ক জিব তাইখন ক্লি ৰাষ্ট ক ঠাৰু হাই ক খাই ব |       |   |          |                |                                       |     |         |             |                |            |        |   |
| Examination                                                                                                    | Board |   | Roll No. | Name of School | Year of Pass                          | ing | Faculty | Total Marks | Marks Obtained | Percentage | Result |   |
| Secondary                                                                                                    | RBSE  | ۳ | 24665556 | kjikijinin     | 2010                                  | ۳   |         | 550         | 400            | 72.73      | Pass   | ۳ |
| Sr.Secondary                                                                                                    | RBSE  | ۳ | 7899322  | hyuuhbn        | 2012                                  | ۳   |         | 500         | 255            | 51.00      | Pass   | ٠ |
| College applied for                                                                                                    |       |   |          |                | 8.5.R. Government Arts College, Alwar |     |         |             |                |            |        |   |
| Course Applied for *                                                                                                    |       |   |          |                | M.A.(Sociology)                       |     | ٣       |             |                |            |        |   |

- 9. इसी स्थान पर आवेदक को वह राजकीय महाविद्यालय एवं कोर्स जिसमें वह प्रवेश लेना चाहता है, भरा हुआ प्राप्त होगा, जिसके लिए उसने आवेदन किया है l आवेदक को इस कॉलम में भरी हुई सूचनाएं ध्यानपूर्वक पढ़ लेनी चाहिएI
- 10. "Other details" कॉलम के अंतर्गत माता- पिता / संरक्षक से सम्बन्धित जानकारियां, आवेदक द्वारा चयनित की जाने वाली गतिविधियां/प्राथमिकताएं भरी जानी हैंl

| (7) OTHER DETAILS |                                                                        |                                                                                                    |
|-------------------|------------------------------------------------------------------------|----------------------------------------------------------------------------------------------------|
|                   | (7.1) Information about*                                               | Guardian      Parent     Parent |
|                   | (7.2) Parent / Guardian Occupation Type*                               | Rajasthan State Govt.                                                                                                    |
|                   | (7.3) Parent / Guardian Occupation Address*                            | ddddd                                                                                                    |
|                   |                                                                        | li                                                                                                    |
|                   | (7.4) Parent / Guardian Mobile No. (For admission information)         | +91 -                                                                                                    |
|                   | (7.5) Parent / Guardian Landline/Phone No.                             | +91                                                                                                    |
|                   | (7.6) Annual Income of Family (2018-19)*                               | 50000                                                                                                    |
|                   | (7.7) Income Status of Family*                                         | Non-Income Tax Payer                                                                                                    |
|                   | (7.8) Give priority to the activities to be chosen in the c            | ollege                                                                                                    |
|                   | 1. • NCC <b>V</b>                                                      |                                                                                                    |
|                   | 2. • NSS ¥                                                             |                                                                                                    |
|                   | 3. • Rovering/Rangering V                                              |                                                                                                    |
|                   | 4. • Women's Cell / YDC / Human Rights Cell / Planning Forur 🔻         |                                                                                                    |
|                   | (7.9) Do you want concession for public transport?*                    | ® Yes ◎ No                                                                                                    |
|                   | (7.10) Are you interested in a Certificate/ Diploma Skill Course along | ® Yes ◎ No                                                                                                    |
|                   | with your degree course ? (It's free for the students belonging to     |                                                                                                    |
|                   | SC/ST category. Fee applicable to others as per norms) *               |                                                                                                    |
|                   | (7.11) Are you interested in an online FREE mobile App- UPER for       | ● Yes ◎ No                                                                                                    |
|                   | English Language improvement ? •                                       |                                                                                                    |
|                   | (7.12) Are you interested in an online FREE mobile App- Dishari for    | ● yes ◎ No                                                                                                    |
|                   | Competitive Exams' preparation ? •                                     |                                                                                                    |
|                   | Are you interested in Free coaching competitive exam ? •               | ⊛ yes ◎ No                                                                                                    |
|                   | Give priority to the competitive exams to be chosen free               | ee coaching                                                                                                    |
|                   | 1. • IAS/RAS                                                           |                                                                                                    |
|                   | 2. • SSC/Bank PO V                                                     |                                                                                                    |
|                   | 3. • SSC/Bank PO V                                                     |                                                                                                    |
|                   | Are you interested in skill course offered by IGNOU ? •                | ⊛ yes ◎ No                                                                                                    |
|                   | Select skill course for IGNOU ? •                                      | Diploma in Event Management (Diploma)                                                                                                    |
|                   | Are you interested in skill course offered by RSLDC ? •                | ⊛ yes ◎ No                                                                                                    |
|                   | Give priority to the courses to be chosen for skill course             | e of RSLDC                                                                                                    |
|                   | 1. • Accounting V                                                      |                                                                                                    |
|                   | 2. • Zardosi work                                                      |                                                                                                    |
|                   | 3. Digital Camera Photography                                          |                                                                                                    |
|                   | Are you interested in GK Competition of 13-07-2019 ? •                 | 🖲 Yes 🔘 No                                                                                                    |

11. इसमें बैंक खाते से संबंधित समस्त जानकारियां भरी जानी है |

| BANK A/C DETAILS (IN CASE OF FEE REFUND) |          |   |
|------------------------------------------|----------|---|
| Bank Account No.                         |          | 1 |
| Name of Account holder                   |          | 5 |
| Name of Bank                             | -Select- | ā |
| Branch Name and Place                    |          | 5 |
| Branch IPSC Code                         |          | 0 |

"Attachments" के तहत आवेदक को फोटो,हस्ताक्षर, बोनस व आरक्षित श्रेणी का लाभ लेने हेतु प्रमाण पत्र (यदि लागू हो)अपलोड करने होंगे ।इसके अतिरिक्त जहाँ आवश्यक हो अर्हकारी परीक्षा की अंतिम वर्ष की अंकतालिका/ अर्हकारी परीक्षा की तीनों वर्षों/समस्त Semesters की अंकतालिकाएं (स्नातक में आवेदित विषय होने पर) अपलोड करनी होंगी ।

ध्यान रहे कि दस्तावेज सिर्फ jpg / jpeg फार्मेट में निर्धारित आकार (kb) में ही अपलोड किये जा सर्केगे

| (9) ATTACHMENTS :                                                                                                    |                                                                                                    |  |  |  |  |
|----------------------------------------------------------------------------------------------------|----------------------------------------------------------------------------------------------------|--|--|--|--|
| आपको फोटो बनाभर एवं चिम्र प्रच प्रमाण गर्गों की स्केचन कॉगी आपनेन करनी है। आपनेन हेन चिर्फ 100/10000 फॉर्पेंट सीकर्ण है फोटो का सहज कम करने के लिए 8107 Image Compresson निंक का इस्त्रपान करने सॉप्ट वेर को                    |                                                                                                    |  |  |  |  |
| इंस्टाल कर सकते है ।                                                                                                    |                                                                                                    |  |  |  |  |
| (9.1) Applicant's Photo (Minimum 100KB and Maximum 150KB)*                                                                                                    | Choose File No file chosen                                                                                                    |  |  |  |  |
| (9.2) Applicant's Signature (Minimum 50KB and Maximum 100KB)*                                                                                                    | Choose File No file chosen                                                                                                    |  |  |  |  |
| (9.3) Marksheet of last qualifying examination (Minimum 250KB and Maximum                                                                                                    | Choose File No file chosen                                                                                                    |  |  |  |  |
| 500KB)*                                                                                                    |                                                                                                    |  |  |  |  |
| (9.3) Certificate for bonus marks (Minimum 250KB and Maximum 500KB)*                                                                                                    | Choose File No file chosen                                                                                                    |  |  |  |  |
| (9.5) Category (Caste) Certificate (Minimum 250KB and Maximum 500KB)*                                                                                                    | Choose File No file chosen                                                                                                    |  |  |  |  |
| आवेदक की घो                                                                                                    | षणा                                                                                                    |  |  |  |  |
| में सत्य निष्ठा से शपथपूर्वक घोषणा करता/करती हूं कि:-<br>• मैंने आयुक्तालय कॉलेज शिक्षा की <b>प्रवेश नीति 2019-20</b> के विभिन्न नियमों/निर्देशों, संबंधित विश्वविद्यालय के निर्देशों तथा महाविद्यालय के समस्त नियमों का अध्ययन |                                                                                                    |  |  |  |  |
| कर तिया है तथा ये मुझे स्वीकार्य हैं तथा में इन समस्त नियमों का पालन करूँगा/करूँगी।                                                                                                    |                                                                                                    |  |  |  |  |
| • महाविद्यालय में मुझे उपलब्ध रिक्त स्थानों के अनुसार जो भी <b>विषय/विषय संयोजन</b> आवंटित होगा वह मुझे स्वीकार्य होगा।                                                                                                    |                                                                                                    |  |  |  |  |
| <ul> <li>मुझ यह ज्ञान हाक यह आवदन मर द्वारा चुन गए पाठ्यक्रम का सम्पूण अवाध हतु किया -</li></ul>                                                                                                    | <ul> <li>मुझ यह ज्ञान है कि यह आवेदन मेरे द्वारा चुने गए पाठ्यक्रम की सम्पूर्ण अवधि हेतु किया जा रहा है। प्रवेश पाने की स्थिति में मैं आगामी वर्षों में प्रवेश नियमों के अनुसार</li> </ul> |  |  |  |  |
| ानधारत ताथ स पूव हा शुल्क जमा करवाता र हूगा, र हूगा तथा एसा न करने पर महाावद्यालय प्रशासन मेरे ावरुद्ध नियमानुसार कायवाहा करने को अधिकृत होगा।<br>                                                                              |                                                                                                    |  |  |  |  |
|                                                                                                    |                                                                                                    |  |  |  |  |
| मे उपराक्त शती के पालन हेतु अपनी सहमति प्रदान करता/करती हूँ ।                                                                                                    |                                                                                                    |  |  |  |  |
| In case of difficulty in filling form, please call on helpline No.: 0141-2706106. Monday-Friday 10:00 AM-6:00 PM                                                                                                    |                                                                                                    |  |  |  |  |
| Nodal Officer : DR. H. S. DUA Contact No : 9414259335. Monday-Saturday 10:00 AM-6:00 PM (Government College, Ajmer)                                                                                                    |                                                                                                    |  |  |  |  |
| Submit Cancel                                                                                                    |                                                                                                    |  |  |  |  |

अंत में सभी प्रविष्टीयाँ भरने के पश्चात submit को क्लिक कर दे l

<u>नोट:-</u>

- ऑनलाइन आवदेन प्रपत्र में लाल तारांकित बिंदुओं को अनिवार्य रूप से भरना होगा। इसके बिना आवदेन SUBMIT नहीं होगा। यदि त्रुटिवश कोई आवश्यक सूचना भरनी रह गई है तो submit करने पर इनकी सूची आपको आवदेन फॉर्म के प्रारंभ मेंलाल स्याही में दिखाई देगी। आप इन्हें आवेदन फॉर्म में भरकर आवदेन submit करें।
- गलतसूचना भरने तथा गलत दस्तावेज अपलोड करने पर आवेदक का फॉर्म निरस्त कर नियमानुसार कार्यवाही की जावेगी ।
- अभ्यर्थी फॉर्म submit नहीं होने पर कोर्स के लिए निर्धारित पात्रता शर्तों के सम्बन्ध में जानकारी प्राप्त करने के लिए आवेदन करने की अंतिम तिथि से पूर्व ही महाविद्यालय से जानकारी कर लें।